# РОССИЙСКАЯ ФЕДЕРАЦИЯ

ЗАО ИТФ «СИСТЕМЫ И ТЕХНОЛОГИИ»

ООО ЗАВОД «ПРОМПРИБОР»

# КОМПЛЕКСЫ УСТРОЙСТВ ТЕЛЕМЕХАНИКИ МНОГОФУНКЦИОНАЛЬНЫЕ «ПИРАМИДА» (КТМ «ПИРАМИДА»)

# ПРИКЛАДНОЕ ПРОГРАММНОЕ ОБЕСПЕЧЕНИЕ

РУКОВОДСТВО ОПЕРАТОРА ВЛСТ 330.00.000 РО

### АННОТАЦИЯ

Данное руководство оператора содержит назначение, условия выполнения и описание программы «Конфигуратор КТМ «Пирамида»».

Настоящее руководство распространяется исключительно на программу и не заменяет учебную, справочную литературу, руководства от производителя ОС и прочие источники информации, освещающие работу с графическим пользовательским интерфейсом операционной системы.

Предназначено для обучения работы с программой «Конфигуратор КТМ «Пирамида»».

| 1 НАЗНАЧЕНИЕ ПРОГРАММЫ                           |  |
|--------------------------------------------------|--|
| 2 УСЛОВИЯ ВЫПОЛНЕНИЯ ПРОГРАММЫ                   |  |
| 3 ТРЕБОВАНИЯ К ПЕРСОНАЛУ                         |  |
| 4 ПРОГРАММА «КОНФИГУРАТОР КТМ «ПИРАМИДА»»        |  |
| 4.1 Общие сведения                               |  |
| 4.2 Меню программы                               |  |
| 4.2.1 Меню «Управление»                          |  |
| 4.2.2 Меню «Инструменты»                         |  |
| 4.2.3 Меню «Настройки»                           |  |
| 4.2.4 Меню «Вид»                                 |  |
| 4.2.5 Меню «Помощь»                              |  |
| 4.3 Сообщения оператору                          |  |
| 5 ВЫПОЛНЕНИЕ ПРОГРАММЫ                           |  |
| 5.1 Установка программы                          |  |
| 5.2 Запуск программы                             |  |
| 5.3 Изменение конфигурации КТМ «Пирамида»        |  |
| 5.3.1 Выполнение конфигурирования                |  |
| 5.3.2 Выполнение локального редактирования       |  |
| ПРИЛОЖЕНИЕ А. ЗАВОДСКИЕ ПАРАМЕТРЫ КТМ «ПИРАМИДА» |  |
|                                                  |  |

# стр.

# 1 НАЗНАЧЕНИЕ ПРОГРАММЫ

Программа предназначена для настройки Комплексов устройств телемеханики многофункциональных «Пирамида» (в дальнейшем – КТМ «Пирамида»), а также отображения состояний измерительных входов и установки состояний выходов телеуправления системы.

### 2 УСЛОВИЯ ВЫПОЛНЕНИЯ ПРОГРАММЫ

Пакет работает в операционной среде «Windows XP» и выше.

Минимальные системные требования:

Процессор: Pentium IV 1000Mhz.

Оперативная память: 1Gb.

Свободное место на диске: 500Мb.

### 3 ТРЕБОВАНИЯ К ПЕРСОНАЛУ

Конечный пользователь программы (оператор) должен обладать практическими навыками работы с графическим пользовательским интерфейсом операционной системы.

### 4 ПРОГРАММА «КОНФИГУРАТОР КТМ «ПИРАМИДА»»»

#### 4.1 Общие сведения

Конфигурация КТМ «Пирамида» представляет собой набор данных, хранящихся в промышленном контроллере.

Программа Конфигуратор КТМ «Пирамида» позволяет считывать данные из контроллера, просматривать и редактировать в удобной форме, записывать конфигурационные данные обратно в контроллер.

Отображение текущих состояний измерительных входов, а также установка состояний дискретных выходов телеуправления происходит путем обмена пакетами по протоколу МЭК-104. Собираемые данные отображаются в окнах, как в виде таблиц, так и в виде деревьев.

При старте отобразится главное окно программы (см. Рисунок 1). После старта программа автоматически выдаст запрос пароля и кода, необходимые для аутентификации оператора (заводские значения см. «ПРИЛОЖЕНИЕ А»).

| 🚰 Конфигуратор КТМ "Пирамида"                          |          |
|--------------------------------------------------------|----------|
| Управление Инструменты Настройки Вид П <u>о</u> мощь   |          |
| урапись Обновить Стоп Автоопрос -                      |          |
| ] Режим конфигурирования Удаленное конфигурирование 🔹  |          |
|                                                        |          |
|                                                        |          |
|                                                        |          |
|                                                        |          |
|                                                        |          |
|                                                        |          |
|                                                        |          |
|                                                        |          |
|                                                        |          |
| 28.02.11 12:52:12 Соединение с узлом 169.254.1.53      | <b>_</b> |
| 28.02.11 12:52:23 9 зел 169.254.1.53 успешно подключен | Ŧ        |
| 12:53:52 FTP подключено МЭК-Сервер активен             |          |

Рисунок 1 - Главное окно программы.

В верхней части окна находится главное меню. Подробно все содержащиеся в нем пункты описаны в разделах 4.2.1 – 4.2.5.

Под главным меню располагается панель кнопок. Кнопка «Запись» (дублируется клавишей «F2») производит сохранение конфигурации, с которой ведется работа, в память контроллера. Кнопка «Обновить» (дублируется клавишей «F5») заново отображает содержимое активного окна, считывая его из КТМ «Пирамида». Кнопка «Автоопрос» (дублируется клавишей «F9») делает то же, что и кнопка «Обновить», но с периодичностью, заданной в ее выпадающем списке.

Под панелью кнопок находится панель режима работы. В ней можно задать один из двух режимов работы: «удаленное конфигурирование», «локальное редактирование». В режиме «локальное редактирование» можно открывать, сохранять и изменять конфигурацию на жестком диске без связи с контроллером. При «удаленном конфигурировании» происходит

непосредственная настройка КТМ «Пирамида» по протоколу FTP, а также обмен данными по протоколу МЭК-104. В зависимости от выбранного режима меняется внешний вид главного окна, а также содержащиеся в нем пункты.

В нижней части окна находится панель состояний, отображающая текущее время компьютера и другие сообщения, отраженные в разделе 4.3.

4.2 Меню программы

4.2.1 Меню «Управление»

Здесь содержатся пункты для управления (настройки) контроллера.

4.2.1.1 Меню «Управление – Открыть конфигурацию»

Меню доступно в режиме: «Локальное редактирование».

Загружает с диска ранее сохраненную конфигурацию. Выбор каталога осуществляется через стандартный диалог (см. Рисунок 2).

| 🛃 Мой ка<br>🕀 🥯 SY: | мпьютер<br>5 (С:)         |            |  |
|---------------------|---------------------------|------------|--|
| 🗄 🥯 DA              | TA (D:)                   | E.)        |  |
| 🗄 🧼 CD<br>🗄 🚞 06    | -дисковод (<br>щие докуме | с:)<br>НТЫ |  |
| 🕀 🧰 До              | кументы - А               | dmin       |  |
|                     |                           |            |  |

Рисунок 2 - Диалог выбора каталога.

Конфигурация состоит из набора настроечных файлов.

4.2.1.2 Меню «Управление – Сохранить конфигурацию»

Меню доступно в режимах: «Удаленное конфигурирование», «Локальное редактирование». Сохраняет, конфигурацию, считанную с диска или из контролера, на диск. Выбор каталога осуществляется через стандартный диалог (см. Рисунок 2).

4.2.1.3 Меню «Управление – Дата и время»

Меню доступно в режимах: «Удаленное конфигурирование». Используя данный пункт можно прочитать, либо записать дату и время в контроллер.

|            | LP 8441    |              |
|------------|------------|--------------|
| Устройство | Дата       | Время        |
| Контроллер | 02.03.2011 | 15:10:41.829 |
| ЭВМ        | 02.03.2011 | 15:10:41.824 |

Рисунок 3 - Окно «Дата и время».

Кроме текущих даты и времени контроллера и ЭВМ, рассчитывается и отображается дельта расхождения между ними с точностью до 1 мс.

Для установки времени или даты в контроллере с ЭВМ, нажать на кнопку «Запись» в панели инструментов, либо клавишу «F2». Запись времени произойдет посылкой соответствующей команды по протоколу МЭК-104. Корректность записи времени необходимо проверить. Для этого рекомендуется несколько раз прочитать время из КТМ «Пирамида», обращая внимание на дельту.

Следует учитывать, что существует два типа установки времени: «установка» – установка времени происходит сразу, «плавная коррекция» – установка времени происходит постепенно в течение некоторого промежутка времени (т.е. время сразу не изменится, но будет пододвигаться к заданному времени, дельта начнет уменьшаться). Плавная коррекция может быть выполнена максимум на  $\pm 5$  мин/сут.

Тип установки времени задается в настройках контроллера через меню «Управление – Конфигурация контроллера».

### 4.2.1.4 Меню «Управление – Конфигурация контроллера»

Меню доступно в режимах: «Удаленное конфигурирование», «Локальное редактирование». Данное окно предназначено для конфигурирования модулей контроллера, задания его МЭК настроек, а также сетевых параметров (см. Рисунок 4).

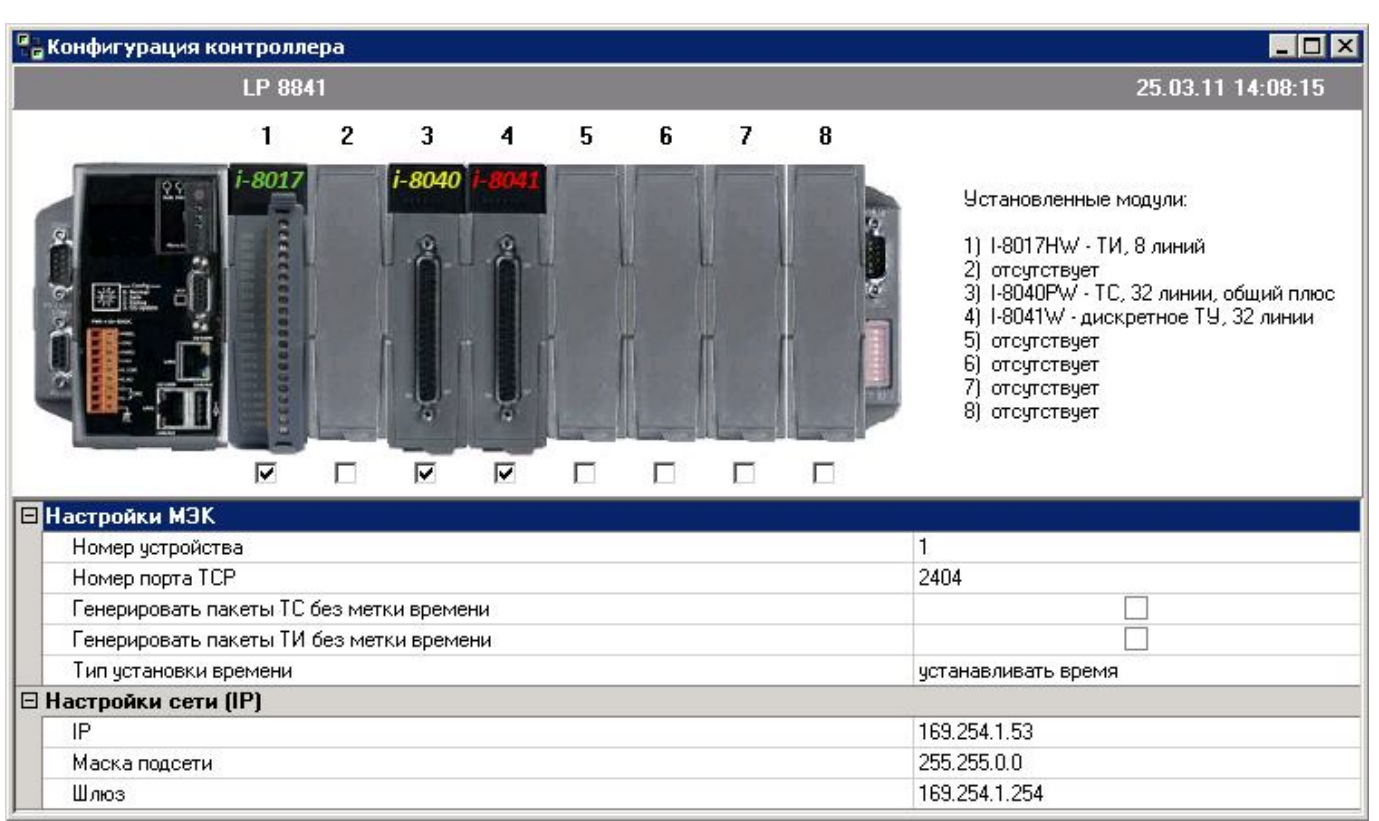

Рисунок 4 - Окно «Конфигурация контроллера».

В верхней части окна находится стилизованное изображение контроллера в составе КТМ «Пирамида». Идентификация и количество установленных модулей осуществляется самим контроллером. Отображаются как установленные модули, так и свободные места для установки.

Выставленная под соответствующим слотом галочка означает, что находящийся в нем модуль будет использоваться контроллером. Если галочка отсутствует, то данный модуль не используется.

В нижней части окна задаются следующие настройки МЭК протокола.

- Номер устройства: присваиваемый контроллеру номер в протоколе МЭК (CommonAddress of ASDU).
- Номер порта ТСР/ІР, для связи по протоколу МЭК.
- Генерировать пакеты ТС без метки времени: если установлено, все пакеты ТС будут генерироваться без метки времени.
- Генерировать пакеты ТИ без метки времени: если установлено, все пакеты ТИ будут генерироваться без метки времени.
- Тип установки времени: параметр, определяющий действия при корректировке времени по протоколу МЭК-104. Установка времени – коррекция происходит немедленно по команде «Записать время», плавная коррекция – запись времени происходит поэтапно за некоторый промежуток времени.

Далее расположены сетевые настройки, которые используются для конфигурирования по FTP и МЭК.

- IP: статический адрес контроллера в сети TCP/IP.

– Маска сети.

– Шлюз.

4.2.1.5 Меню «Управление» - общее описание окон конфигурации подсистем

Окна конфигурирования модулей: «Конфигурация TC», «Конфигурация TИ», «Конфигурация ДТУ» предназначены для задания параметров модулей установленные в слотах контроллера КТМ «Пирамида». Окна имеют схожий вид. Они разделены на 3 части:

– В верхней – стилизованное изображение контроллера в составе КТМ «Пирамида» с установленными в слотах модулями.

– В нижней левой – отображена конфигурация конкретной подсистемы в виде дерева.

– В нижней правой – область конфигурирования параметров подсистем.

Дерево конфигураций считывается из контроллера только при создании окон. При обновлении формы – обновляются только данные в нижней правой части. Для полного обновления окна необходимо закрыть и открыть его заново.

В окнах конфигурирования и просмотра, для каждой линии указывается адрес в протоколе МЭК-104. Правила назначения адресов отражено в отдельном документе «КТМ Пирамида реализация МЭК 870-5-104». Документ доступен через меню «Помощь» главного окна программы.

4.2.1.6 Меню «Управление – Конфигурация ТС»

Меню доступно в режимах: «Удаленное конфигурирование», «Локальное редактирование». Используется для задания параметров всех сигналов TC контроллера.

Чтобы задать общие параметры для всех модулей телесигнализации, необходимо в дереве конфигурации выбрать узел «Конфигурация TC». В правой части отобразится список параметров (см. Рисунок 5):

- Период регистрации ТС: интервал опроса состояния входов телесигнализации, задается в миллисекундах. В большинстве случаев период регистрации изменять не требуется.
- Период антидребезга: интервал игнорирования изменения состояния на входе, задается в миллисекундах. Период антидребезга должен быть кратен периоду регистрации TC.

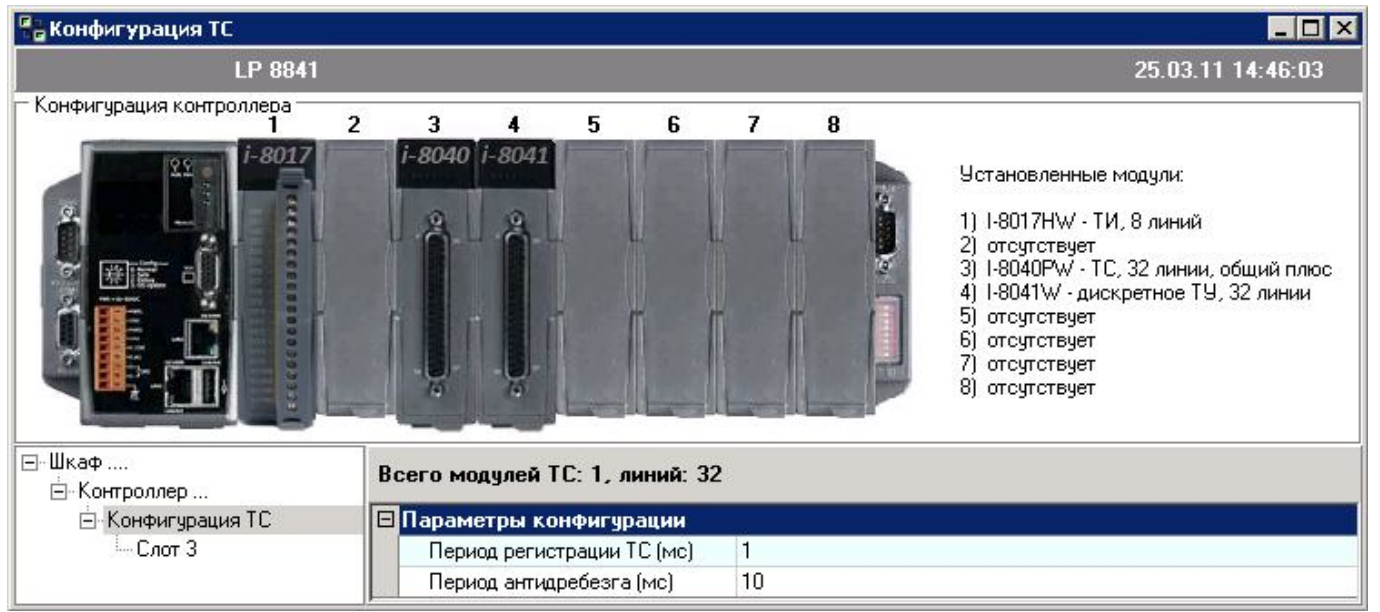

Рисунок 5. Окно «Конфигурация ТС» - общие параметры.

Для настройки индивидуальных параметров каждого модуля, необходимо в дереве конфигурации выбрать узел с наименованием слота, в котором установлен этот модуль (см. Рисунок 6, выделен «Слот 3»).

| 🖶 Конфигурация ТС                                                                                                    |     |                        |                           |          |     |   |   |   |                                                                                                    |    |
|----------------------------------------------------------------------------------------------------|-----|------------------------|---------------------------|----------|-----|---|---|---|----------------------------------------------------------------------------------------------------|----|
| LP 8841                                                                                                    | ŝi. |                        |                           |          |     |   |   |   | 25.03.11 14:46:0                                                                                                    | 03 |
| — Конфигурация контроллера —<br>1                                                                                                    | 2   | 3                      | 4                         | 5        | 6   | 7 | 8 | 2 |                                                                                                    |    |
| i-8017<br>i-8017<br>i-801<br>i-8017<br>i-8017<br>i |     | <mark>і-8040</mark> і- | -8041<br>Орания<br>Ний 32 |          |     | Ĩ |   |   | Установленные модули:<br>1) I-8017НW - ТИ, 8 линий<br>2) отсутствует<br>3) I-8040РW - ТС, 32 линии, общий пл<br>4) I-8041W - дискретное ТУ, 32 линии<br>5) отсутствует<br>6) отсутствует<br>7) отсутствует<br>8) отсутствует | и  |
| — Конгроллер<br>— Конфигирация TC                                                                                                    | E   | Активны                | е лини                    | и ТС     |     |   |   |   |                                                                                                    |    |
| Слот 3                                                                                                    |     | Линия                  | 1, МЭК                    | адрес: 5 | 512 |   |   |   | <b>V</b>                                                                                                    |    |
| -                                                                                                    |     | Линия                  | 2, МЭК                    | адрес: 5 | 513 |   |   |   |                                                                                                    |    |
|                                                                                                    |     | Линия                  | 3, МЭК                    | адрес: 5 | 514 |   |   |   |                                                                                                    |    |
|                                                                                                    |     | Линия                  | 4, МЭК                    | адрес: 5 | 515 |   |   |   |                                                                                                    |    |
|                                                                                                    |     | Линия                  | 5, МЭК                    | адрес: 5 | 516 |   |   |   |                                                                                                    |    |
|                                                                                                    |     | Линия                  | 6, МЭК                    | адрес: 5 | 517 |   |   |   |                                                                                                    |    |
|                                                                                                    |     | Линия                  | 7, МЭК                    | адрес: 5 | 518 |   |   |   |                                                                                                    | -  |

Рисунок 6 - Окно «Конфигурация ТС» - параметры модуля.

При этом в правой части отображается список линий, доступных для конфигурирования. Кроме номера линии отображается МЭК адрес линии. Выбранный модуль подсвечивается в конфигурации. Выставленная галочка означает, что данные по соответствующей линии будут передаваться как спорадически, так и в ответ на общий опрос по протоколу МЭК-104. Кроме того для данной линии будут действовать общие настройки подсистемы.

Если галочка отсутствует, то линия обрабатываться не будет, а данные по этой линии будут приходить только в ответ на общий опрос с последним прочитанным значением.

4.2.1.7 Меню «Управление – Конфигурация ТИ»

Меню доступно в режимах: «Удаленное конфигурирование», «Локальное редактирование».

Чтобы задать общие параметры для всех модулей телеизмерений, необходимо в дереве конфигурации выбрать узел «Конфигурация ТИ» (см. Рисунок 7). В правой части отобразится параметр:

 период регистрации ТИ: интервал опроса состояния входов телеизмерения. Задается в миллисекундах.

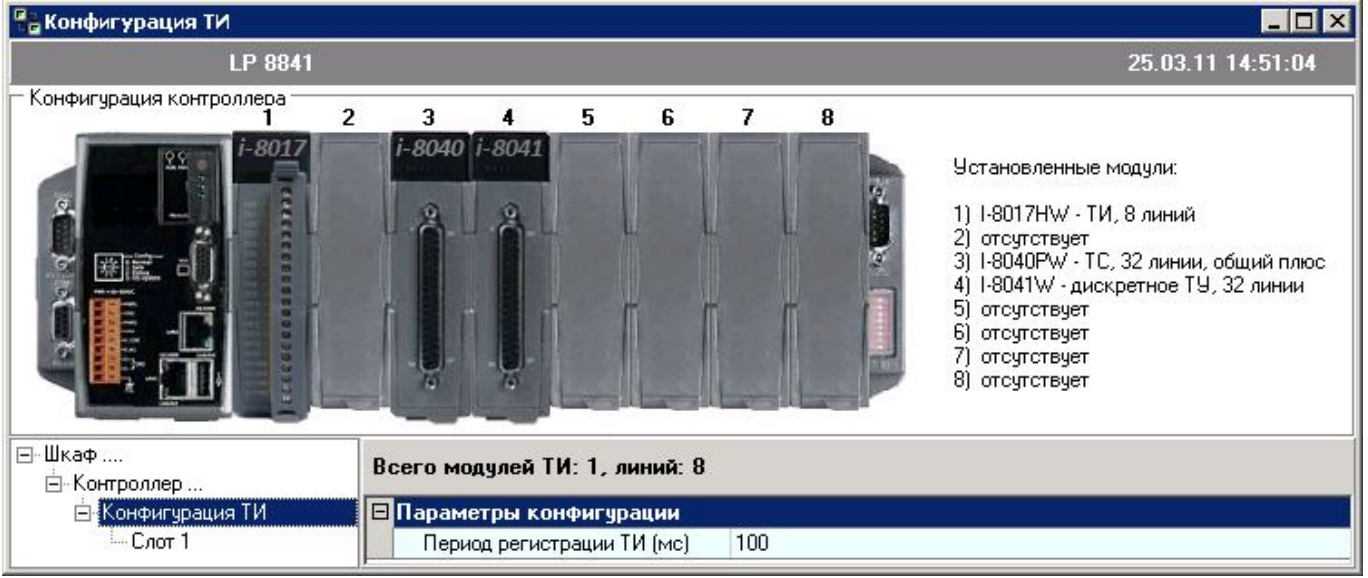

Рисунок 7 - Окно «Конфигурация ТИ» - общие параметры.

Для настройки индивидуальных параметров каждого модуля, необходимо в дереве конфигурации выбрать узел с наименованием слота, в котором установлен этот модуль (см. Рисунок 8, выделен «Слот 1»).

| 🖶 Конфигурация ТИ                 |    |        |          |         |       |      |       |                                                                                                    |
|-----------------------------------|----|--------|----------|---------|-------|------|-------|----------------------------------------------------------------------------------------------------|
| LP 8841                           |    |        |          |         |       |      |       | 25.03.11 14:51:04                                                                                                    |
| Конфигурация контроллера —        | 2  | 3      | 4        | 5       | 6     | 7    | 8     |                                                                                                    |
| Г. Шкаф                           | C  | i-8040 | i-8041   |         | E E   |      |       | Установленные модули:<br>1) I-8017HW - ТИ, 8 линий<br>2) отсутствует<br>3) I-8040PW - ТС, 32 линии, общий плюс<br>4) I-8041W - дискретное ТУ, 32 линии<br>5) отсутствует<br>6) отсутствует<br>7) отсутствует<br>8) отсутствует |
| — Контроллер<br>— Конфигурация ТИ | FE | Активн | ые лині  | ин ТИ   |       |      |       |                                                                                                    |
| Слот 1                            |    | Лини   | ия 1, МЭ | )К адре | ec: 0 |      |       |                                                                                                    |
|                                   |    | Опра   | шивать   |         |       |      |       |                                                                                                    |
|                                   |    | Режи   | м измер  | ения    |       | +/-1 | 0.0 V |                                                                                                    |
|                                   |    | Лини   | ия 2, МЭ | К адре  | ec: 1 |      |       |                                                                                                    |
|                                   |    | Опра   | шивать   |         |       |      |       |                                                                                                    |
|                                   |    | Режи   | ім измер | ения    |       | +/-1 | 0.0 V |                                                                                                    |
|                                   |    | Лини   | ия 3, МЭ | )Кадре  | ec: 2 |      |       |                                                                                                    |
|                                   |    | Опра   | шивать   |         |       |      |       |                                                                                                    |
|                                   |    | Режи   | м измер  | ения    |       | +/-1 | 0.0 V |                                                                                                    |

Рисунок 8 - Окно «Конфигурация ТИ» - параметры модуля.

При этом в правой части отображается список линий, доступных для конфигурирования. Кроме номера линии отображается ее МЭК адрес. Выбранный модуль подсвечивается в конфигурации.

Выставленная галочка напротив «Опрашивать» означает, что данные по соответствующей линии будут передаваться как спорадически, так и в ответ на общий опрос по протоколу МЭК-104. Кроме того, для данной линии будут действовать общие настройки подсистемы телеизмерений.

Если галочка отсутствует, то данные от этой линии приходить не будут. Настройки системы телеизмерений действовать не будут.

В выпадающем меню «Режим измерения» задается необходимый диапазон и тип измерений (ток или напряжение) индивидуально для каждой линии.

4.2.1.8 Меню «Управление – Конфигурация ДТУ»

Меню доступно в режимах: «Удаленное конфигурирование», «Локальное редактирование».

Чтобы задать общие параметры для всех модулей дискретного телеуправления, необходимо в дереве конфигурации выбрать узел «Конфигурация ДТУ». В правой части отобразится список параметров (см. Рисунок 9):

- Короткий импульс (мс): продолжительность короткого импульса сигнала телеуправления.
  Задается в миллисекундах.
- Длинный импульс (мс): продолжительность длинного импульса сигнала телеуправления.
  Задается в миллисекундах.

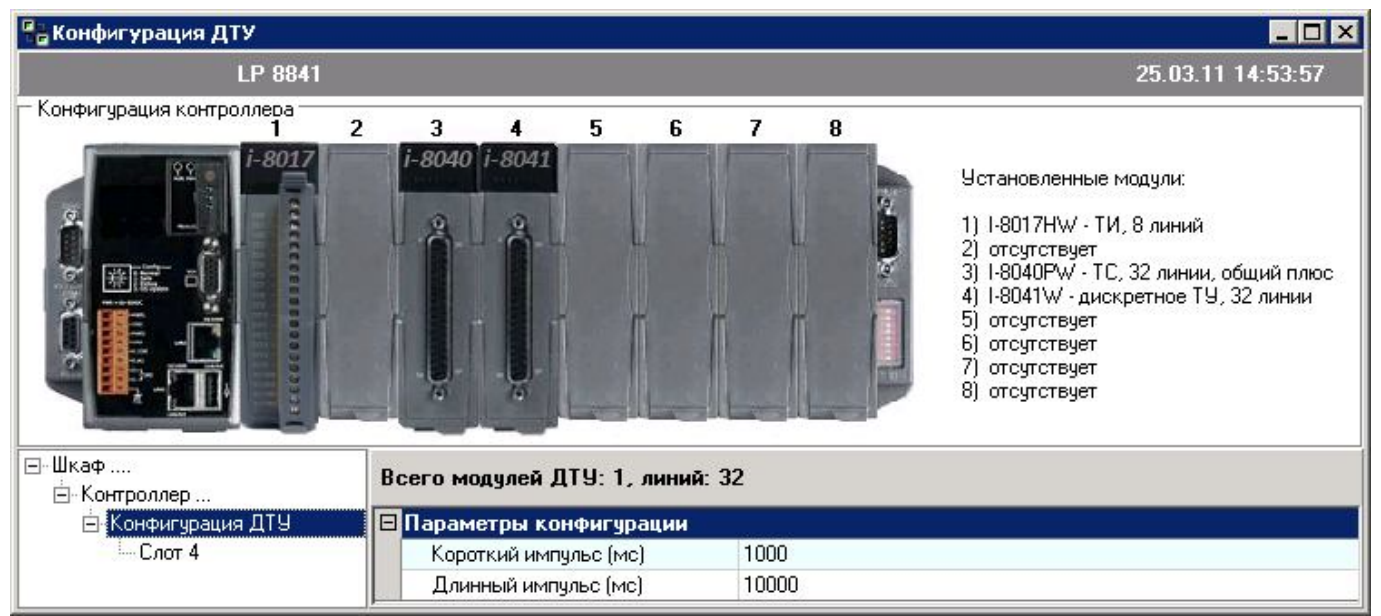

Рисунок 9 - Окно «Конфигурация ДТУ» - общие параметры.

Для настройки индивидуальных параметров каждого модуля, необходимо в дереве конфигурации выбрать узел с наименованием слота, в котором установлен этот модуль (см. Рисунок 10, выделен «Слот 4»).

| 🖶 Конфигурация ДТУ              |   |            |        |          |     |   |   |   |                                                                                                    | ×  |
|---------------------------------|---|------------|--------|----------|-----|---|---|---|----------------------------------------------------------------------------------------------------|----|
| LP 8841                         |   |            |        |          |     |   |   |   | 25.03.11 14:53:5                                                                                                    | 7  |
| Конфигурация контроллера —<br>1 | 2 | 3          | 4      | 5        | 6   | 7 | 8 | 1 |                                                                                                    |    |
| <u>i-8017</u><br>(с)<br>Г. Шкаф |   | i-8040 i-  |        |          |     | Γ | Ĩ |   | Установленные модули:<br>1) I-8017HW - ТИ, 8 линий<br>2) отсутствует<br>3) I-8040PW - ТС, 32 линии, общий плл<br>4) I-8041W - дискретное ТУ, 32 линии<br>5) отсутствует<br>6) отсутствует<br>8) отсутствует<br>8) отсутствует | oc |
| 🖻 Контроллер                    |   | ЛОТ 4, ЛИГ | нии э2 |          |     |   |   |   |                                                                                                    |    |
| 🖻 Конфигурация ДТУ              | E | Активны    | елин   | ии ДТУ   |     |   |   |   |                                                                                                    |    |
| Слот 4                          |   | Линия      | 1, МЭК | адрес: 7 | 768 |   |   |   |                                                                                                    |    |
|                                 |   | Линия      | 2, МЭК | адрес: 7 | 769 |   |   |   |                                                                                                    |    |
|                                 |   | Линия      | з, мэк | адрес: 7 | 70  |   |   |   |                                                                                                    |    |
|                                 |   | Линия      | 4, МЭК | адрес: 7 | 771 |   |   |   |                                                                                                    |    |
|                                 |   | Линия      | 5, МЭК | адрес: 7 | 72  |   |   |   |                                                                                                    |    |
|                                 |   | Линия      | 6, МЭК | адрес: 7 | 73  |   |   |   |                                                                                                    |    |
|                                 |   | Линия      | 7, МЭК | адрес: 7 | 74  |   |   |   | <b>v</b>                                                                                                    | -  |

Рисунок 10 - Окно «Конфигурация ДТУ» - параметры модуля.

Кроме номера линии отображается ее МЭК адрес. Выбранный модуль подсвечивается в конфигурации. Выставленная галочка означает, что для соответствующей линии можно выдавать сигналы дискретного телеуправления.

Каждая линия модуля дискретного телеуправления, представляется в контроллере как линия ДТУ и как линия ТС. Это означает, что текущее значение линии дискретного телеуправления будет возвращено как TC с этим же МЭК адресом.

4.2.1.9 Меню «Управление – Просмотр данных»

Меню доступно в режиме: «Удаленное конфигурирование».

Предназначено для просмотра данных о текущем состоянии TC, ДТУ; просмотра текущих измерений TИ; а также для установки значения на выходах дискретного телеуправления (см. Рисунок 11).

Дерево конфигураций считывается из контроллера только при создании окна. При обновлении формы – обновляются только данные. Данные представлены в виде таблицы в правой нижней части окна, отличающиеся друг от друга в зависимости от выбранного узла дерева конфигурации.

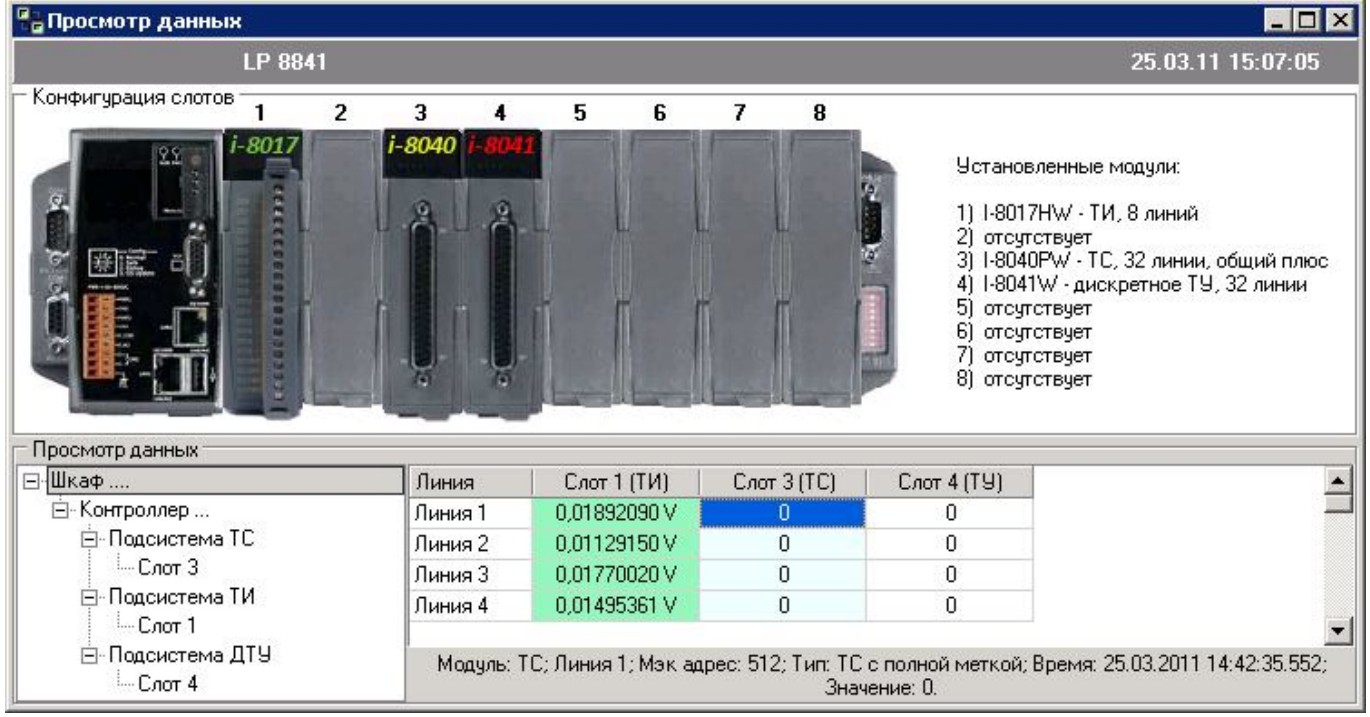

Рисунок 11 - Окно «Просмотр данных» - все данные.

Варианты отображения данных:

- Если выбран узел «Шкаф» или «Контроллер», то в таблицах будут отражены только столбцы с текущими данными соответствующих линий (см. Рисунок 11).
- Если выбран узел «Подсистема TC» или «Подсистема TИ» или «Подсистема ДТУ», то будут отражены только столбцы соответствующих подсистем с информацией аналогичной предыдущему варианту.
- Если выбран конкретный слот, то в таблицу выводится подробная информация по каждой линии выбранного слота (см. Рисунок 12 и Рисунок 13).

| 📲 Просмотр данных                        |    |           |                    |                                            |                                                                                                    |                                                             |                 |
|------------------------------------------|----|-----------|--------------------|--------------------------------------------|----------------------------------------------------------------------------------------------------|-------------------------------------------------------------|-----------------|
| LP 88                                    | 41 |           |                    |                                            |                                                                                                    | 25.03.11 15:05:                                             | 53              |
| Конфигурация слотов 1                    | 2  | 3         | 4 5                | 678                                        |                                                                                                    |                                                             |                 |
|                                          |    | -8040 i-1 |                    |                                            | Установленные мо<br>1) 1-8017НW - ТИ, (<br>2) отсутствует<br>3) 1-8040PW - ТС, 3<br>4) 1-8041W - дискри<br>5) отсутствует<br>6) отсутствует<br>7) отсутствует<br>8) отсутствует | дули:<br>3 линий<br>12 линии, общий п.<br>атное ТУ, 32 лини | люс             |
| Просмотр данных                          |    | 1         | 1                  | 7 × 1                                      | 2 1                                                                                                    |                                                             | (               |
| ⊡-Шкаф                                   |    | Линия     | МЭК адрес          | Тип                                        | Время                                                                                                    | Значение                                                    |                 |
| 🖃 Контроллер                             |    | Линия 1   | 0                  | ТИТ с полной меткой                        | 25.03.2011 14:55:45.745                                                                                                    | 0,01892090 V                                                | _               |
| 🚍 Подсистема ТС                          |    | Линия 2   | 1                  | ТИТ с полной меткой                        | 25.03.2011 14:55:45.745                                                                                                    | 0,01129150 V                                                |                 |
| Слот 3                                   |    | Линия З   | 2                  | ТИТ с полной меткой                        | 25.03.2011 14:55:45.745                                                                                                    | 0,01770020 V                                                |                 |
| 🗐 Подсистема ТИ                          |    | Линия 4   | 3                  | ТИТ с полной меткой                        | 25.03.2011 14:55:45.745                                                                                                    | 0,01495361 V                                                |                 |
| — Слот 1<br>— Подсистема ДТУ<br>— Слот 4 |    | Модул     | ль: ТИ; Линия 1; М | эк адрес: 0; Тип: ТИТ с г<br>Значение: 0,1 | толной меткой; Время: 25.(<br>01892090 V.                                                                                                    | 03.2011 14:55:45.7                                          | <b>▼</b><br>45; |

Рисунок 12 - Окно «Просмотр данных» - данные о телеизмерении.

| 🖶 Просмотр данных   |                        |                                  |                                                      |                                                                                                    |                                                       |            |
|---------------------|------------------------|----------------------------------|------------------------------------------------------|----------------------------------------------------------------------------------------------------|-------------------------------------------------------|------------|
| LP 884              | h                      |                                  |                                                      | 2                                                                                                    | 5.03.11 14:58                                         | :07        |
| Конфигурация слотов | 2 3 4<br>i-8040 i-804  | 5 6                              | 7 8                                                  | Установленные мод<br>1) I-8017НW - ТИ, 8<br>2) отсутствует<br>3) I-8040РW - ТС, 32<br>4) I-8041W - дискрет<br>5) отсутствует<br>6) отсутствует<br>7) отсутствует<br>8) отсутствует | ули:<br>линий<br>! линии, общий г<br>гное ТУ, 32 лині | 1люс<br>чи |
| Просмотр данных     |                        |                                  |                                                      |                                                                                                    |                                                       |            |
| 🖃 Шкаф              | Линия                  | МЭК адрес                        | Тип                                                  | Время                                                                                                    | Значение                                              |            |
| 🖃 Контроллер        | Линия 20               | 787                              | ТС с полной меткой                                   | 25.03.2011 14:42:35.552                                                                                                    | 0                                                     |            |
| ⊡-Подсистема IC     | Линия 21               | 788                              | ТС с полной меткой                                   | 25.03.2011 14:42:35.552                                                                                                    | 0                                                     |            |
|                     | Линия 22               | 789                              | ТС с полной меткой                                   | 25.03.2011 14:42:35.552                                                                                                    | 0                                                     |            |
| ⊡-Подсистема ГИ     | Линия 23               | 790                              | ТС с полной меткой                                   | 25.03.2011 14:42:35.552                                                                                                    | 0                                                     |            |
|                     | Линия 24               | 791                              | ТС с полной меткой                                   | 25.03.2011 14:42:35.552                                                                                                    | 0                                                     |            |
|                     | Линия 25               | 792                              | ТС с полной меткой                                   | 25.03.2011 14:42:35.552                                                                                                    | 0                                                     |            |
|                     | Линия 26               | 793                              | ТС с полной меткой                                   | 25.03.2011 14:42:35.552                                                                                                    | 0                                                     | 1          |
|                     | Линия 27               | 794                              | ТС с полной меткой                                   | 25.03.2011 14:42:35.552                                                                                                    | 0                                                     |            |
|                     | Модуль: Т<br>Разрешить | 9; Линия 21; М:<br>телеуправлени | эк адрес: 788; Тип: ТС с<br>Значен<br>е 🗖 Постоянный | полной меткой; Время: 25.0<br>ние: О.<br>Установите                                                                                                    | )3.2011 14:42:35                                      | .552;      |

Рисунок 13 - Окно «Просмотр данных» - данные о телеуправлении.

Ячейки с данными о телеизмерении подсвечиваются зеленым цветом; ячейки телесигнализации – голубым для состояния «0» и красным для состояния «1».

Кодировка дискретных сигналов ТС и ДТУ:

- Значение «0» соответствует состоянию «разомкнуто» относительно контактов блока клемм. Значение «0» является исходным состоянием всех линий ДТУ.

- Значение «1» соответствует состоянию «замкнуто» относительно контактов блока клемм.

В любом из вариантов можно выбрать конкретную ячейку, при этом в нижней панели будет выведена подробная информация и последнее принятое значение. Для линий, не выбранных при настройке, ячейки будет оставаться пустыми, а в нижней панели появится запись «Нет данных». Если линия вообще не предусмотрена для данного типа модуля, в ячейке будет запись «----», нижняя панель при этом останется пустой.

Если в таблице выбрать линию модуля ДТУ, то в нижней части отобразится дополнительная панель, которая позволяет изменять сигналы дискретного телеуправления контроллера (см. Рисунок 13). С помощью этой же панели выполняется разрешение и запрещение телеуправления. Что бы разрешить телеуправление необходимо выставить галочку радом с «Разрешить телеуправление». Разрешение и запрещение телеуправления распространяется на весь контроллер.

В окне данных о телеуправлении в колонке «Значение» отображается текущее состояние линии, которое удерживается контроллером в текущий момент.

Телеуправление осуществляется с помощью команд установки состояния линии:

- Команда «Постоянный» позволяет установить на линии «0» или «1». Состояние удерживается контроллером до тех пор, пока не будет выдана другая команда.
- Команды «Длинный импульс» и «Короткий импульс» временно изменяют состояние линии на заданное значение, затем состояние возвращается противоположное значение.

Время удержания заданного значения определяется при конфигурировании системы ДТУ с помощью меню «Управление – Конфигурация ДТУ».

Например, продолжительность длинного импульса равна 10000 мс. Подача команды «Длинный импульс», с заданным значением «1», сначала изменит состояние линии в «1» на 10 сек., затем состояние линии изменится в «0». Подача новой команды на ту же линию приведет к отмене ранее выданной команды.

Контроллер выполняет команды телеуправления не зависимо от текущего состояния линии. При успешной отправке команды телеуправления появится сообщение: «Выполнена команда установить значение!». В окне просмотра ячейка должна поменять свое значение на заданный период.

При перезапуске и переконфигурировании контроллера все выданные команды отменяются, все линии телеуправления переходят в состояние по умолчанию – «0».

4.2.1.10 Меню «Управление – Версия»

Меню доступно в режиме: «Удаленное конфигурирование».

Данная форма отображает идентификационные данные программного обеспечения, устанавливаемого в КТМ «Пирамида». Для каждого модуля выводится его наименование, файл реализации, версия, дата сборки, контрольная сумма и тип ее подсчета (см. Рисунок 14).

| LP 8441                  |              |         |            | 02.03    | .11 09:09:56 |
|--------------------------|--------------|---------|------------|----------|--------------|
| Название                 | Файл         | Версия  | Дата       | CRC      | Тип          |
| Прикладное встроенное ПО | ktm          | 1.1.0.0 | 22.02.2011 | 148D1BC3 | CRC32        |
| Метрологический модуль   | metrology.so | 2.1     | 20.04.2010 | C2DB5E5F | CRC32        |

Рисунок 14 - Окно «Версия».

4.2.1.11 Меню «Управление – Горячий перезапуск контроллера»

Меню доступно в режимах: «Удаленное конфигурирование».

Производит перезапуск контроллера с сохранением ранее записанных конфигурационных параметров. Действие ведет к отмене всех команд телеуправления, поэтому необходимо подтвердить свои действия (см. Рисунок 15).

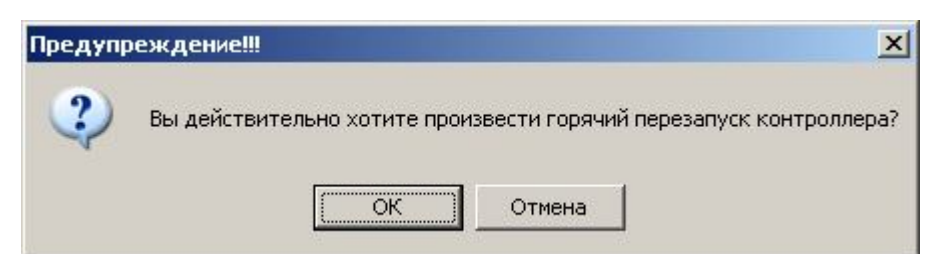

Рисунок 15 - Предупреждение о «горячем» перезапуске.

4.2.1.12 Меню «Управление – Холодный перезапуск контроллера»

Меню доступно в режиме: «Удаленное конфигурирование».

Производит перезапуск контроллера, при этом конфигурация возвращается к заводским установкам. Действие ведет к отмене всех команд телеуправления, сбросу всех ранее записанных конфигурационных параметров, поэтому необходимо подтвердить свои действия (см. Рисунок 16).

Перечень параметров, которые изменятся при холодном перезапуске, описаны в «ПРИЛОЖЕНИИ А».

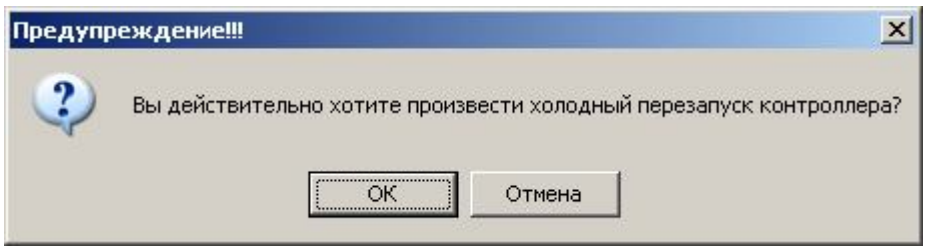

Рисунок 16 - Предупреждение о «холодном» перезапуске.

#### 4.2.2 Меню «Инструменты»

Здесь содержатся пункты меню для чтения и записи конфигурации в режиме «Локальное редактирование», а также набора статистики по входящим данным МЭК.

4.2.2.1 Меню «Инструменты – Записать конфигурацию в контроллер»

Меню доступно в режиме: «Локальное редактирование».

Данный пункт меню предназначен для записи редактируемой конфигурации в контроллер.

Внимание! При записи конфигурации происходит сравнение основных аппаратных настроек с настройками, хранящимися в контроллере. К ним относятся: количество слотов в контроллере и типы находящихся в них модулей. Настройки должны совпадать.

В случае если они отличаются, выводятся соответствующие диагностические сообщения (см. Рисунок 17 и Рисунок 18), запись конфигурации не будет выполнена.

| Конфигуратор КТМ "Пирам                                    | ида"                                          | ×            |
|------------------------------------------------------------|-----------------------------------------------|--------------|
| Ошибка! Количество модуле<br>Задано - 4, в контроллере - ( | ий конфигурации не совпадает с ко<br>8;<br>ОК | онтроллером! |

Рисунок 17 - Сообщение об ошибке количества модулей.

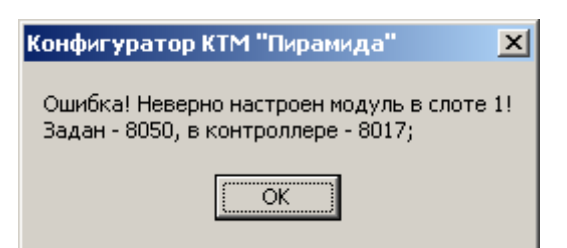

Рисунок 18 - Сообщение о несовпадении типа модулей.

4.2.2.2 Меню «Инструменты – Считать конфигурацию из контроллера»

Меню доступно в режиме: «Локальное редактирование».

Данный пункт меню предназначен для считывания конфигурации из контроллера по FTP протоколу. Считанную конфигурацию можно отредактировать, сохранить на диск, записать в контроллер.

4.2.2.3 Меню «Инструменты – Анализ входящих сигналов»

Меню доступно в режиме: «Удаленное конфигурирование».

Предназначено для сбора и сохранения данных по всем линиям и подсчета количества информационных данных от контроллера (см. Рисунок 19).

В верхней части окна задаются параметры работы:

- «Выдавать команду общего опроса», если установлена галочка, то команда опроса будет выдаваться автоматически через заданный период времени;
- «Период, с»: период с которым будет выдаваться команда общего опроса, в секундах;
- «Фильтрация по типу: ТС, ТИ»: определяет, какой тип сигналов будет учитываться.

Данные настройки вступают в силу после нажатия на кнопку «Старт». При этом программа начинает обрабатывать получаемые от контроллера данные и отображать их рядом с деревом конфигурации. В последнем столбце суммируется количество полученных объектов информации для данной линии с момента запуска программы. Кнопка «Сбросить статистику» предназначена для обнуления столбца «Количество».

В правой части окна выводятся информационные сообщения, а в нижней - ведется лог полученных объектов информации. Лог ведется постоянно.

Статистику можно сохранить в текстовый файл с помощью кнопки «Сохранить отчет».

Внимание! При простом обновлении содержимого формы (кнопка «Обновить»), без нажатой кнопки «Старт», данные в статистику не добавятся. Для очистки лога нужно нажать правую клавишу мышки и в появившемся контекстном меню выбрать «Очистить».

| 👫 Анализ входящих                                                                                                    | сигналов                                                                                                    |                                                                                                    |                                                                                                    |                                                                                  |                                                                                                    |                                  | <u>_     ×</u>                                    |
|----------------------------------------------------------------------------------------------------|----------------------------------------------------------------------------------------------------|----------------------------------------------------------------------------------------------------|----------------------------------------------------------------------------------------------------|----------------------------------------------------------------------------------|----------------------------------------------------------------------------------------------------|----------------------------------|---------------------------------------------------|
| Настройки анализа                                                                                                    |                                                                                                    |                                                                                                    |                                                                                                    |                                                                                  |                                                                                                    |                                  |                                                   |
| Выдавать команду оби                                                                                                    | цего опроса 🔽                                                                                                    | Период, с [                                                                                                    | 1                                                                                                    | Φ,                                                                               | ильтрация г                                                                                                    | ю типу: ТС                       | <b>ч</b> ит, <b>ч</b>                             |
| Дерево конфигурации                                                                                                    | Тип                                                                                                    | Время                                                                                                    | Значение                                                                                                    | Кол                                                                              | ичество                                                                                                    | 01.03.20                         | 11 16:50:29.551 Старт цикла                       |
| Шкаф<br>Контроллер<br>Контроллер<br>Подсистем<br>Подсистем | a                                                                                                    |                                                                                                    |                                                                                                    | 88<br>80<br>32<br>32<br>16<br>8<br>8                                             |                                                                                                    | приема (<br>01.03.20<br>приема ( | аанных<br>11 16:50:31.098 Останов цикла<br>аанных |
| Сохранить отчет                                                                                                    | J                                                                                                    | 19<br>                                                                                                    | 💙 Старт                                                                                                    |                                                                                  | 20                                                                                                    | τοπ                              | Сбросить статистику                               |
| 01.03.2011 16:50:30.801<br>01.03.2011 16:50:30.817<br>01.03.2011 16:50:30.817<br>01.03.2011 16:50:30.817<br>01.03.2011 16:50:30.817<br>01.03.2011 16:50:30.817<br>01.03.2011 16:50:30.817<br>01.03.2011 16:50:30.817<br>01.03.2011 16:50:30.817<br>01.03.2011 16:50:30.832<br>01.03.2011 16:50:30.832<br>01.03.2011 16:50:30.832<br>01.03.2011 16:50:30.832<br>01.03.2011 16:50:30.832<br>01.03.2011 16:50:30.832<br>01.03.2011 16:50:30.832<br>01.03.2011 16:50:30.832<br>01.03.2011 16:50:30.832<br>01.03.2011 16:50:30.832<br>01.03.2011 16:50:30.832<br>01.03.2011 16:50:30.832   | 01.03.2011<br>01.03.2011<br>01.03.2011<br>01.03.2011<br>01.03.2011<br>01.03.2011<br>01.03.2011<br>01.03.2011<br>01.03.2011<br>01.03.2011<br>01.03.2011<br>01.03.2011<br>01.03.2011<br>01.03.2011<br>01.03.2011<br>01.03.2011<br>01.03.2011<br>01.03.2011 | 12:21:03.790<br>12:21:03.790<br>12:21:03.790<br>12:21:03.790<br>12:21:03.790<br>12:21:03.790<br>12:21:03.790<br>12:21:03.790<br>12:21:03.790<br>16:51:21.089<br>16:51:21.089<br>16:51:21.089<br>16:51:21.090<br>16:51:21.090<br>16:51:21.090<br>16:51:21.090<br>16:51:21.239<br>16:51:21.250 | 519<br>520<br>521<br>522<br>523<br>524<br>525<br>526<br>527<br>768<br>769<br>770<br>771<br>772<br>773<br>774<br>775<br>65535<br>64512 | ТС<br>ТС<br>ТС<br>ТС<br>ТС<br>ТС<br>ТС<br>ТС<br>ТИ<br>ТИ<br>ТИ<br>ТИ<br>ТИ<br>ТИ | 1<br>1<br>1<br>1<br>1<br>1<br>1<br>1<br>0,002<br>0,003<br>-0,028<br>0,000<br>0,000<br>-0,001<br>0,000<br>0,000<br>0,000<br>0,000<br>0,000 | 1<br>4<br>4<br>9<br>8<br>1       |                                                   |

Рисунок 19 - Окно «Анализ входящих сигналов».

4.2.3 Меню «Настройки»

В этом меню производится настройка работы программы, в том числе задаются параметры доступа по протоколам FTP, МЭК.

4.2.3.1 Меню «Настройки – Параметры доступа»

Меню доступно в режимах: «Удаленное конфигурирование», «Локальное редактирование».

В окне задается «Пароль» и «Код оператора», необходимые для аутентификации оператора (см. Рисунок 20, заводские значения см. «ПРИЛОЖЕНИЕ А»). Переключение между полями пароля и кода оператора происходит по клавише «ТАВ».

Окно с параметрами доступа открывается не только при выборе пункта меню, но и автоматически при запуске программы Конфигуратор КТМ «Пирамида».

| Тараметры досту | па     |          |  |  |
|-----------------|--------|----------|--|--|
| Пароль          | ****   |          |  |  |
| Код оператора:  | root   |          |  |  |
|                 | 🗸 Ввод | 🗙 Отмена |  |  |

Рисунок 20 - Окно «Параметры доступа».

4.2.3.2 Меню «Настройки – Настройка порта»

Меню доступно в режиме: «Удаленное конфигурирование», «Локальное редактирование».

Окно настраивает параметры связи программы Конфигуратор КТМ «Пирамида» с контроллером (см. Рисунок 21). Здесь указывается «Адрес» контроллера в сети Ethernet (IP-адрес), «Порт МЭК» и «МЭК адрес» (CommonAddress of ASDU) для подключения по протоколу МЭК-104.

Перечень параметров по умолчанию заданных в контроллере находится в «ПРИЛОЖЕНИИ А».

| Настройка пор | ота          | × |
|---------------|--------------|---|
| Рабочий порт  | Сеть ТСР/ІР  |   |
| Сеть ТСР/ІР   |              | _ |
| Адрес         | 169.254.1.53 |   |
| Порт МЭК      | 2404         |   |
| МЭК адрес     | 1            |   |
|               |              |   |
|               | Ок Отмена    |   |

Рисунок 21 - Окно «Настройки порта».

4.2.3.3 Меню «Настройки – ТИ: Количество знаков после запятой» Меню доступно в режиме: «Удаленное конфигурирование».

Позволяет задать количество отображаемых значков после запятой для данных телеизмерений в окнах «Анализ входящих сигналов», «Просмотр принимаемых данных».

4.2.3.4 Меню «Настройки – Отключиться от контроллера»

Меню доступно в режиме: «Удаленное конфигурирование». Пункт предназначен для принудительного разрыва соединения с контроллером.

4.2.4 Меню «Вид»

Пункты данного меню управляют внешним видом программы и дочерними окнами с данными. В большинстве случаев опрашиваемый параметр будет зависеть от установок на панели объекта.

4.2.4.1 Меню «Вид – Панель ЛОГа»

Меню доступно в режиме: «Удаленное конфигурирование».

Пункт предназначен для включения/выключения отображения панели лога. На этой панели отображаются результаты выполнения операций считывания, записи, установки связи по FTP протоколу (нет связи, ошибки FTP). Панель располагается снизу главного окна.

4.2.4.2 Меню «Вид – Лог обмена по МЭК»

Меню доступно в режиме: «Удаленное конфигурирование».

Данный пункт предназначен для вызова окна отображения лога взаимодействия с контроллером по протоколу МЭК-104 (см. Рисунок 22).

| 📲 Лог обмена по МЭК     |                                                           |
|-------------------------|-----------------------------------------------------------|
| 28.02.2011 17:21:23,462 | Тх: пакет-I, счетчики: RX=0, TX=0                         |
| 28.02.2011 17:21:23,462 | Rx: пакет-I, счетчики: RX=1, TX=0                         |
| 28.02.2011 17:21:23,462 | Объект: 0, Метка времени: 28.02.2011 17:21:23.300, SU = 0 |
| 28.02.2011 17:21:31,072 | Тх: пакет-I, счетчики: RX=1, TX=1                         |
| 28.02.2011 17:21:31,072 | Rx: пакет-I, счетчики: RX=2, TX=1                         |
| 28.02.2011 17:21:31,072 | Объект: 0, Метка времени: 28.02.2011 17:21:30.907, SU = 0 |
| 28.02.2011 17:21:32,900 | Тх: пакет-I, счетчики: RX=2, TX=2                         |
| 28.02.2011 17:21:32,900 | Rx: пакет-1, счетчики: RX=3, TX=2                         |
| 28.02.2011 17:21:32,900 | Объект: 0, Метка времени: 28.02.2011 17:21:32.734, SU = 0 |
|                         |                                                           |

Рисунок 22 - Окно «Лог обмена по МЭК».

Для удобства наблюдения, в данном окне можно отключать часть выводимой информации. Для этого нужно нажать правую клавишу мышки для вызова контекстного меню, в котором можно выбрать:

- «Фильтр по типу: только информативные...». Если выбрано, то не будут отображаться пакеты канального уровня.
- «Фильтр по СОТ: только спорадические...». Если выбрано, то будут отображаться только спорадические данные.
- «Сохранить в файл» позволяет сохранить лога на диск для последующего анализа.
- «Очистить» позволяет очистить окно лога.

4.2.4.3 Меню «Вид – Окна каскадом, окна сверху-вниз, слево-направо, закрыть все окна»

Меню доступно в режимах: «Локальное редактирование», «Удаленное конфигурирование». С помощью этих пунктов осуществляется управление расположением окон.

### 4.2.5 Меню «Помощь»

Данный пункт предназначен для помощи при работе с программой и содержит необходимую справочную информацию.

4.3 Сообщения оператору

Сообщения об ошибках отображаются в виде информационных окон (см. Рисунок 23), а так же выводятся в панель состояний главного окна программы.

| Конфигуратор КТМ "Пирамида"                                 | ×               |
|-------------------------------------------------------------|-----------------|
| Невозможно связаться с контроллером. Проверьте параметры FT | Р соединения!!! |
| (OK                                                         |                 |

Рисунок 23 - Информационное сообщение – ошибка связи по FTP.

Информационные сообщения, которые выводятся в панель состояний в нижней части главного окна программы (см. Рисунок 1):

- Текущее время компьютера: часы, минуты и секунды;
- Состояние FTP соединения: подключено или отключено;
- Текущее состояние обмена данными;
- Состояние соединения по МЭК: активно или не активно;
- Диагностическое сообщение о выполнении функции ведения архива в промышленном контроллере КТМ «Пирамида». Если архив ведется, то поле остается пустым, иначе выводится сообщение о нарушении функции ведения архива: «ВНИМАНИЕ!!! Не найден архив!». В случае нарушения функции ведения архива и необходимо проверить, что USB flash-диск исправен и подключен к контроллеру.

# 5 ВЫПОЛНЕНИЕ ПРОГРАММЫ

### 5.1 Установка программы

Последовательность действий для установки программного обеспечения:

- Запустить программу установки: BasedPO(KTMPiramida).exe.
- На все предложенные запросы программы рекомендуется ответить «Далее». Программа установки не требует специальных действий оператора, но информирует его о процедуре установки программного обеспечения.
- По умолчанию программа будет установлена в каталог: «с:\P2KClient\Configurators».

5.2 Запуск программы

Запуск программы «Конфигуратор КТМ «Пирамида»» производится с помощью меню операционной системы: «Пуск» - «Системы и технологии» - «КТМ Пирамида» - «Конфигуратор КТМ «Пирамида»».

В случае успешного запуска на рабочем столе будет отображено главное окно программы (см. Рисунок 1). Программа сразу запросит пароль и код оператора, необходимые для аутентификации оператора (см. п. 4.2.3.1).

5.3 Изменение конфигурации КТМ «Пирамида»

В промышленном контроллере заводом-изготовителем установлены начальные значения конфигурационных параметров (см. «ПРИЛОЖЕНИЕ А»).

Конфигурирование – это процесс изменения настроек контроллера, который производится с помощью программы «Конфигуратор КТМ «Пирамида»» в режиме «Удаленное конфигурирование».

Процесс конфигурирования состоит из следующих шагов:

- Считывание конфигурационных параметров из контролера;

– Редактирование считанных параметров в одном из окне «Конфигуратора КТМ «Пирамида»»»;

- Запись измененных параметров в контроллер;

– Повторное считывание, что бы убедиться в правильности сохраненных параметров.

Большинство измененных параметров можно вернуть к заводским установкам, выполнив «холодный перезапуск» контроллера (см. п. 4.2.1.12).

Перечень параметров, которые можно вернуть к заводским установкам, представлен в «ПРИЛОЖЕНИИ А».

5.3.1 Выполнение конфигурирования

Выполнение процесса конфигурирования – это основной режим использования программы «Конфигуратор КТМ «Пирамида»», режим «Удаленное конфигурирование».

Считается, что ЭВМ оператора и контроллер КТМ «Пирамида» подключены к сети Ethernet, оператору известны параметры доступа к контроллеру, сетевые настройки контроллера.

Конфигурирование выполняется следующим образом:

– Запустить программу «Конфигуратор КТМ «Пирамида»» (см. п. 5.2 );

– Ввести параметры доступа: пароль и код оператора (см. п. 4.2.3.1);

- Выбрать режим «Удаленное конфигурирование». Обычно он уже выбран по умолчанию.
- В меню «Настройки Настройка порта» задать параметры для связи с контроллером (см. п. 4.2.3.2 ).

– Проверить наличие связи по протоколу МЭК–104, для этого прочитать время «Управление – Дата и время» (см. п. 4.2.1.3 ).

- Проверить наличие связи по FTP, для этого прочитать конфигурацию «Управление Конфигурация контроллера» (см. п. 4.2.1.4).
- В случае появления информационных сообщений об ошибках, необходимо проверить заданные параметры доступа к контроллеру и наличие устойчивого канала связи с ним.
- Далее выполняется процесс конфигурирования с помощью окон «Конфигурация контроллера», «Конфигурация ТС», «Конфигурация ТИ», «Конфигурация ДТУ» и т.п. Работа в каждом окне выполняется в соответствии с процессом конфигурирования (см. п. 5.3): чтение, изменение, запись, проверка.
- Если проводилось изменение множества параметров, рекомендуется произвести горячий перезапуск контроллера с помощью меню «Управление – Горячий перезапуск контроллера».
- Далее необходимо убедиться в наличии корректных, ожидаемых данных, передаваемых контроллером по протоколу МЭК-104. Это выполняется с помощью меню «Управление – Просмотр данных» (см. п. 4.2.1.9).
- Конфигурирование контроллера считается выполненным, если данные, передаваемые контроллером, соответствуют ожидаемым.
- Для резервирования настроек контроллера рекомендуется сохранить их на диск ЭВМ с помощью меню «Управление – Сохранить конфигурацию» (см. п. 4.2.1.2).

5.3.2 Выполнение локального редактирования

Редактирование сохраненной конфигурации – это вспомогательный режим работы программы «Конфигуратор КТМ «Пирамида»», режим «Локальное редактирование», предназначенный для просмотра и изменения конфигураций контроллеров ранее сохраненных на жестком диске ЭВМ.

Редактирование выполняется следующим образом:

- Запустить программу «Конфигуратор КТМ «Пирамида»» (см. п. 5.2);
- Ввести параметры доступа: пароль и код оператора (см. п. 4.2.3.1 ), которые можно оставить по умолчанию;
- Выбрать режим «Локальное редактирование».
- Прочитать конфигурацию с жесткого диска ЭВМ с помощью меню «Управление Открыть конфигурацию» (см. п. 4.2.1.1 ).
- В окнах «Конфигурация контроллера», «Конфигурация TC», «Конфигурация TИ», «Конфигурация ДТУ» просматривать и изменить необходимые параметры КТМ «Пирамида».
- Сохранить конфигурацию на жесткий диск ЭВМ с помощью меню «Управление Сохранить конфигурацию» (см. п. 4.2.1.2 ).
- Измененную и сохраненную на диске ЭВМ конфигурацию можно в последствии записать в контроллер с помощью меню «Инструменты – Записать конфигурацию в контроллер» (см. п. 4.2.2.1).

### ПРИЛОЖЕНИЕ А. ЗАВОДСКИЕ ПАРАМЕТРЫ КТМ «ПИРАМИДА»

Таблица 1 содержит перечень и значения параметров по умолчанию, установленные в конфигурации контроллера на заводе-изготовителе, а так же указывает, какие параметры принимают заводские значения при выполнении «холодного перезапуска».

| Таблица 1. Заводские значения.                 |                        |             |
|------------------------------------------------|------------------------|-------------|
| Наименование параметров.                       | Значение по умолчанию. | Холодный    |
|                                                |                        | перезапуск. |
| Параметры доступа:                             |                        |             |
| 1) Пароль                                      | root                   | Нет         |
| 2) Код оператора                               | root                   | Нет         |
| Конфигурация контроллера, настройки МЭК:       |                        |             |
| 3) Номер устройства                            | 1                      | Дa          |
| 4) Номер порта ТСР                             | 2404                   | Дa          |
| 5) Генерировать пакеты ТС без метки времени    | Нет.                   | Дa          |
| 6) Генерировать пакеты ТИ без метки времени    | Нет.                   | Дa          |
| 7) Тип установки времени                       | Устанавливать время.   | Дa          |
| Конфигурация контроллера, настройки сети (IP): |                        |             |
| 8) IP                                          | 169.254.1.53           | Нет         |
| 9) Маска подсети                               | 255.255.0.0            | Нет         |
| 10) Шлюз                                       | 169.254.1.254          | Нет         |
| Конфигурация ТС:                               |                        |             |
| 11) Период регистрации ТС (мс)                 | 1                      | Дa          |
| 12) Период антидребезга (мс)                   | 10                     | Дa          |
| Конфигурация ТИ:                               |                        |             |
| 13) Период регистрации ТИ (мс)                 | 100                    | Дa          |
| 14) Режим измерения для всех линий             | +/- 10 V               | Дa          |
| Конфигурация ДТУ:                              |                        |             |
| 15) Короткий импульс (мс)                      | 1000                   | Дa          |
| 16) Длинный импульс (мс)                       | 10000                  | Дa          |

Внимание! Параметры, помеченные в столбце «Холодный перезапуск» как «Нет», остаются без изменений после «холодного перезапуска».

После «холодного перезапуска» все линии всех модулей, установленных в контроллере, активны.